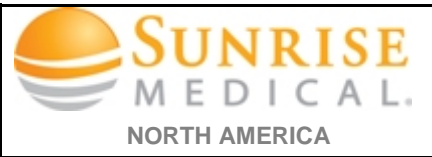

| Steps                                                                                                    | Illustration                                                                                                    |
|----------------------------------------------------------------------------------------------------|----------------------------------------------------------------------------------------------------|
| I. Open " <b>Internet Explorer</b> "                                                                                                    |                                                                                                    |
| 2. On the " <b>Menu Bar</b> " select tools<br><b>NOTE</b> : (If the menu bar is not located at the top of<br>your browser "right click" anywhere on the top window<br>of the browser then select menu bar to add it)                                                                                                    | File Edit View Favorites Tools                                                                                                    |
| 3. Click on "Help"                                                                                                    |                                                                                                    |
| <ol> <li>Click on "About Internet<br/>Explorer"</li> <li>NOTE: (It will open the about window which displays<br/>your internet browser information)</li> <li>Please screen shot or jot down<br/>Version information from the<br/>about Internet Explorer window</li> <li>Click on "Close" to close the<br/>window</li> </ol> | Internet Explorer Joon       File         Internet Explorer Help       F1         What's New in Internet Explorer 10       Online support         About Internet Explorer       Internet Explorer         Image: About Internet Explorer       Image: About Internet Explorer         Image: About Internet Explorer       Image: About Internet Explorer         Image: |
|                                                                                                    |                                                                                                    |

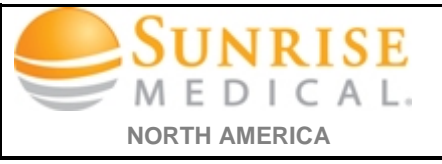

| I. Open " <b>Chrome</b> "                                              |                                                                                                    |
|------------------------------------------------------------------------|----------------------------------------------------------------------------------------------------|
| 2. On the " <b>browser window"</b> top                                 |                                                                                                    |
| right corner click on                                                  |                                                                                                    |
|                                                                        | ର ଅ                                                                                                    |
|                                                                        |                                                                                                    |
| 3. Click on "Help"                                                     | Signal         Signal         Signal |
| 4. Click on "About Google                                              | New incognito window Ctrl+Shift+N<br>History ><br>Downloads Ctrl+L                                                                                                    |
| <b>Chrome''</b><br>NOTE: (It will open the about window which displays | Bookmarks     >       Zoom     - 100% +     23                                                                                                    |
| your Google Chrome's version information)                              | Print Ctrl+P<br>Find Ctrl+F                                                                                                    |
| 5. Please screen shot or jot down                                      | Edit Cut Copy Paste                                                                                                    |
| about Google Chrome                                                    | About Google Chrome Help<br>Help center Exit Ctrl+Shift+Q                                                                                                    |
| window                                                                 |                                                                                                    |
|                                                                        | ← → C C chrome://help                                                                                                    |
|                                                                        | Chrome About                                                                                                    |
|                                                                        | Extensions Google Chrome<br>A web browser built for speed, simplicity, and security<br>Settings                                                                                                    |
|                                                                        | About Version 48.0.2564.82 m                                                                                                    |
|                                                                        | Checking for updates                                                                                                    |